# 9. MENIURI si OBIECTE MULTIMEDIA

# 9.1. Definire și utilizare meniuri bară (PAD)

Interfața între program și utilizator se asigură prin meniuri, care permit selectarea unor anumite proceduri ale aplicației care realizează funcția dorită. În VisualdBase se permite utilizarea unor meniuri de tip DOS sau Windows.

# Meniuri DOS

- Text
- Meniu bară (orizontal)
- Meniu popup (vertical)

## **Meniuri Windows**

- Meniu popup
- Obiecte de interfață grafică

Definirea unor meniuri în care selecția se face cu săgeți si ENTER (ca în Norton Comander) se poate realiza în dBASE utilizând:

DEFINE MENU - definire meniu orizontal (bara)

DEFINE POPUP- definire meniu vertical intr-o fereastra.

Elementele unui astfel de meniu se specifica in mai multe comenzi. Vom considera un meniu orizontal de forma:

| DIRECTOR | STRUCTURA BD | LISTARE | ACTUALIZARE | EXIT |
|----------|--------------|---------|-------------|------|
| 0,1      | 0,15         | 0,30    | 0,45        | 0,60 |

Acest meniu urmează sa realizeze funcțiile:

- afişare DIRECTOR curent
- afişare STRUCTURA fişier DBF activ
- CREARE structura pentru un fișier DBF
- ACTUALIZARE fişier
- LISTARE fişier
- terminare program si ștergere meniu (EXIT)

Fiecare element al meniului numit PAD se caracterizează prin:

- textul conținut ce se va specifica prin clauza PROMPT
- coordonatele primului caracter al textului
- funcția ce se executa la selecția pad-ului, care poate fi o comanda dBASE, inclusiv DO procedura
- mesajul explicativ afișat pe ultima linie a ecranului

Selecția PAD se face cu săgeți orizontale (stânga, dreapta), cu mouse-ul, sau cu prima litera. Pad-ul selectat va fi afișat in video invers si comanda asociata se lansează la apăsarea tastei ENTER.

Definirea unui meniu ca grup de pad-uri se face prin comanda:

#### **DEFINE MENU nume m [MESSAGE expC]**

unde: nume m - este numele meniului.

expC - conține un mesaj explicativ care se afișează pe ultima linie a ecranului cind pad-ul nu are propriul mesaj

## ACTIVATE MENU nume m [PAD nume p]

Afisează meniul nume m anterior definit pozitionat pe nume p. La un moment dat poate exista un singur meniu activ. Dezactivarea meniului activ se face fără ai preciza numele prin:

**DEACTIV MENU** - se șterge meniul de pe ecran.

Un menu deactivat nu se sterge din memorie, el putând fi reactivat ulterior. Stergerea meniului de pe ecran si din memorie se face cu:

#### **RELEASE MENU nume m**

Se pot sterge toate meniurile de pe ecran si din memorie cu:

#### **CLEAR MENU**

Afișarea simpla fara activare a unui meniu se realizează cu: SHOW MENU nume m

Pad-urile componente ale unui meniu se definesc prin:

# DEFINE PAD nume p OF nume m PROMPT expC AT x1,y1 [MESS expC]

- clauza OF precizează numele meniului din care face parte padul
- PROMPT specifica textul continut in PAD ce poate fi o expresie
- AT indica coordonatele primului caracter din PAD linie, coloana
- MESS da mesajul explicativ afişat la selecția pad-ului

Asocierea unei comenzi pentru un pad definit se face prin:

#### **ON [ SELECTION] PAD nume-P OF nume-m comanda**

Daca lipseste clauza SELECTION atunci activarea comenzii (sau procedurii lansate cu DO) asociata se face la poziționarea pe pad, fără a se cere apăsarea tastei ENTER. Comanda asociata pad-ului poate activa un meniu popup prin: ACTIV POPUP nume p.

Pentru meniul discutat vom scrie un scurt program, care realizează functiile in modul cel mai simplu utilizând comenzile DIR, DISP STRU, CREATE fis, LIST.

Pad-ul ACTUALIZARE va activa un meniu popup.

#### \*MENU\* Program simplu cu meniu orizontal

SET TALK OFF **USE STUD INDEX INUME** 

**DEFI MENU M1** DEFI PAD DIR1 OF M1 PROMPT 'DIRECTOR` AT 0,1 MESS `director crt.` DEFI PAD STR1 OF M1 PROMPT `STRUCTURA BD` AT 0,15;

MESS ' Afisare structura fisier curent`

| DEFI PAD LIST1 OF M1 PROMI  | PT `LISTARE` AT 0,30 MESS `Afisare continut fisier |
|-----------------------------|----------------------------------------------------|
| DEFI PAD ACT1 OF M1 PRPMP   | T `ACTUALIZARE` AT 0,45;                           |
| MESS `Actualizari fisier`   |                                                    |
| DEFI PAD TERM OF M1 PROM    | PT `EXIT` AT 0,60 MESS `Terminare program`         |
| ON SELE PAD DIR1 OF M1 DIR  | && afisare director                                |
| ON SELE PAD STR1 OF M1 DIS  | SP STRU && - afisare structura                     |
| ON SELE PAD LIST1 OF M1 LIS | ST && - listare fisier                             |
| ON SELE PAD ACT1 OF M1 AC   | TIV POPUP ACT_P && -activate popup                 |
| ON SELE PAD TERM OF M1 DE   | EACT MENU && - stergere meniu                      |
| ACTIVATE MENU M1            | && - activare meniu                                |
| RETURN                      | && - terminare dupa deactivare                     |

# 9.2. Definire și utilizare meniuri popup

Meniurile POPUP sau verticale afişează pe ecran o fereastra cu texte de tip meniu, care se pot selecta cu săgeți sau prima litera din rând. Fiecărei linii (bara) ii va corespunde o funcție de executat, stabilita intr-o procedura de selecție asociata meniului. Linia selectata in meniu se indica în procedura de selecție asociata prin numărul ei (l..n), dat de funcția BAR().

In cazul utilizării **clauzei PROMPT** anumite informații se afișează in meniu. Informația selectata se transmite procedurii de selecție prin funcția PROMT() care ia valoarea respectiva.

Pentru utilizarea unui POPUP se folosesc mai multe comenzi;

- de definire meniu (DEFINE POPUP), care se păstrează in memorie
- definire procedura de selecție asociata (ON SELECT POPUP) activată la apăsarea tastei ENTER, după poziționarea pe linia dorită.
- activare meniu (ACTIVATE POPUP), care afişează meniul pe ecran;
- deactivare meniu (DEACTIV POPUP), care șterge de pe ecran meniul fără al șterge din memorie;
- ștergere meniuri de pe ecran si din memorie (CLEAR MENU)
- afişează meniul pentru verificare (SHOW MENU)

# DEFINE POPUP nume\_p FROM x1,y1 TO x2,y2 [MESSAGE expC]

Definește meniul popup cu numele  $nume_p$  intr-o fereastra definită prin coordonatele x1,y1 si x2,y2,care afișează pe ultima linie de ecran mesajul dat de expC.

# DEFINE BAR n OF nume\_p PROMPT expC [MESS expC] [SKIP [FOR cond]]

Definește **linia n** a meniului nume\_p, care va conține șirul dat de expC din PROMPT si va afisa pe ultima linie a ecranului mesajul indicat. Se poate interzice selectarea unor linii de menu prin SKIP, sistematic (comentarii, titluri), sau când condiția din FOR e îndeplinită (nu exista proceduri pentru acele funcții).

Daca se definesc mai multe linii de meniu decât dimensiunea ferestrei, atunci se face o baleiere in limitele ferestrei.

Varianta a 2-a de definire se face fără linii definite.

Continutul ferestrei va fi format din:

- valorile unui câmp din fișierul curent,

- numele câmpurilor fisierului curent.

- numele fișierelor de date (DBF) din directorul curent.

Valoarea selectata se transmite prin functia PROMPT(), spre procedura de selectie si prelucrare. Sintaxa comenzii este atunci:

#### **DEFINE POPUP nume p FROM x1,y1 TO x2,y2 [MESSAGE expC];**

| PROMPT FIELD nume_cimp | - afişare valori câmp  |
|------------------------|------------------------|
| FILE LIKE *.DBF        | - afişare nume fişiere |
| STRUCTURE              | - afisare nume câmpi   |

isare nume fisiere

afisare nume câmpuri fisier

Procedura de selecție asociata se activează după selectia rândului din fereastra si apăsarea tastei ENTER.

Numele procedurii asociate unui popup se specifica prin:

#### ON SELECTION POPUP nume p DO proced selectie

Unde numele meniului e dat de nume p iar procedura de selecție asociate se da in DO.

După definirea meniului si a barelor (daca e cazul), afișarea sa pe ecran se face prin activare specificând numele meniului:

# ACTIVATE POPUP nume p

Stergerea de pe ecran al unui meniu se face prin deactivare, unde nu se specifica numele, fiindcă la un moment dat un singur popup poate fi activ. Meniul deactivat rămâne in memorie si poate fi ulterior reactivat.

#### **DEACTIVATE POPUP**

Pentru a verifica forma unui meniu definit el poate fi afişat fără activare prin:

#### SHOW POPUP nume p

Stergerea din memorie a meniurilor popup se face cu:

**RELEASE POPUP nume p-sterge meniul specificat** 

- sterge toate meniurile popup din memorie CLEAR POPUP

- șterge toate meniurile popup si bară, toate variabilele CLEAR ALL (inclusiv cele publice si tablouri) toate ferestrele, închide toate fisierele DBF, index, report, format din toate zonele.

O procedura de selecție are in principiu structura.

\* PSELECT \*Procedura de selectie

\* Functia BAR() da numărul liniei selectate din meniul popup

#### PROCED PSELECT

\*=

DO CASE CASE BAR() = 2DO PCREA && - procedura asociata liniei 2 din meniu CASE BAR() = 3.OR.BAR() = 4DO PAD && - procedura asociata liniei 3 si 4

| CASE BAR() = $8$ | && - linia 8 indica ieșire din popup (TERM) |
|------------------|---------------------------------------------|
| DEACTIV POPUP    | && - ștergere de pe ecran meniul popup      |
| RETURN           | && - revenire in meniul anterior            |
| ENDCASE          |                                             |
| RETURN           | && - revenire in meniul popup               |

## Exemplul 1.

Utilizarea meniului popup cu PROMPT pentru afișare informații dintr-un fișier oarecare selectat în popup.

## \* Definire meniu popup ce afișează fișierele de date din director

| clear                                |                                      |
|--------------------------------------|--------------------------------------|
| defi popup pop1 from 2,3 to 10,30 pr | rompt File Like *.dbf                |
| on select popup pop1 do afis         | && -asociere procedura meniului      |
| activate popup pop1                  | && -activare si afisare nume fisiere |
| return                               | && -terminare program                |

| * | Procedura de sel | ectie si preluc | crare activata | de | popu | ıp |
|---|------------------|-----------------|----------------|----|------|----|
| P | ROCEDURE A       | FIS             |                |    |      |    |
|   |                  | 0.0             |                | œ  |      | 1  |

| v=prompt() | && - memorare nume fisier selectat |
|------------|------------------------------------|
| use &v     | && - deschidere fisier selectat    |
| clear      |                                    |
| disp stru  | && - afisare structura fisier      |
| wait       |                                    |
| list       | && - afisare continut fisier       |
| wait       |                                    |
| return     | && - revenire in meniul popup      |

# Exemplul 2.

Afişează în popup numele câmpurilor fișierului activ. Valorile existente in fișier pentru câmpul selectat se afișează.

```
clear
use stud
                     && -deschidere fisier studenti
* Definire meniu popup ce afiseaza cimpurile fisierului activ
defi popup pop1 from 2,3 to 10,30 prompt stru
on select popup pop1 do afis
                                   && - asociere procedura meniului
activate popup pop1
                                   && - activare si afisare nume cimpuri
                                   && - terminare program
return
* Procedura de selectie si prelucrare activata de popup
PROCEDURE AFIS
                     && -memorare nume cimp selectat
v=prompt()
clear
list &v
                     && -afisare valori cimp selectat
```

wait return && -revenire in meniul popup

Exemplul 3.

Selectia si afisarea unei valori dintr-un câmp al fisierului cu pozitionarea pe înregistrarea care conține valoarea.

clear use stud \* Definire meniu popup ce afiseaza toate numele studentilor defi popup pop1 from 2,3 to 10,30 **prompt field nume** on select popup pop1 do afis && -asociere procedura meniului activate popup pop1 && -activare si afisare nume nume && -terminare program return \* Procedura de selectie si prelucrare activata de popup PROCEDURE AFIS clear ? PROMT() && - afisare numele studentului selectat

Disp && - Afisare date student selectat wait && -revenire in meniul popup return

Prin modalitătile prezentate mai sus se implementează în DOS conceptul de LISTBOX din Windows, care afişează valorile unui câmp dintr-un fișier și permite poziționarea pe înregistrarea care conține valoarea selectată.

# 9.3. Meniuri combinate

Pentru programul de evidenta a studentilor, prezentat anterior se va utiliza acum un program principal pe bază de meniuri orizontale si popup, care să activeze procedurile existente. Pad-ul Actualizare

\* MENIU \*Program principal BD studenti cu selectie prin meniu \_\_\_\_\_

```
SET TALK OFF
```

\*\_\_\_\_\_

Clear ALL && inchide toate fisierele, indecsii, legaturile, fis. de proceduri, ferestre SET PROCEDURE TO FPRO && -specificare fisier proceduri Clear

#### \* Definire meniu orizontal \*

defi menu m1 mess 'selectati cu sageti si ENTER ' defi pad dir1 of m1 prompt 'DIRECTOR' at 0,1 mess 'Directorul curent' defi pad stru of m1 prompt 'STRUCTURA fis' at 0,10 mess 'Structura fisier studenti' defi pad crea of m1 prompt 'CREARE fis' at 0,25 mess 'Creare structura fisier ' defi pad actual of m1 prompt 'ACTUALIZARE fis' at 0,40; mess 'Adaugari, Modificari, Stergeri '

defi pad list of m1 prompt 'LISTARI' at 0,60 mess 'Listari parametrice' defi pad term of m1 prompt 'EXIT' at 0,73

```
Definire proceduri pentru fiecare pad
on select pad dir1 of m1 DIR
                                  && -afisare director
on select pad stru of m1 DISP STRU
                                                && -afisare structura
on select pad crea of m1 DO PCREA
                                         && -creare structura
on select pad actual of m1 ACTIV POPUP A POP
on select pad list of m1 DO PLIST
                                         && -listari fisier
on select pad term of m1 DEACT MENU
  La EXIT se sterge meniul bara principal *
  Definire meniu popup pentru actualizari
*
defi popup a pop from 5,5 to 15,35 mess 'selectia se face cu bare sau prima litera'
defi bar 1 of a pop prompt 'ACTUALIZARI BD' SKIP
defi bar 2 of a pop prompt repl('=',20) SKIP
defi bar 3 of a pop prompt space(20) SKIP
defi bar 4 of a pop prompt 'ADAUGARI MASIVE'
defi bar 5 of a pop prompt 'ADAUGARI SINGULARE'
defi bar 6 of a pop prompt 'INTEROGARE '
defi bar 7 of a pop prompt 'MODIFICARE INREGISTRARI'
defi bar 8 of a pop prompt 'STERGERE INREGISTRARI'
defi bar 9 of a pop prompt 'IESIRE'
    Activare procedura selectie popup A POP
ON SELECTION POPUP a pop DO SELECT
* Definire fereastra pentru cimp memo
defi wind FM from 9,6 to 21,79
```

\* Activare meniu principal bara M1

# **ACTIVATE MENŪ M1**

\*\_\_

clear all && inchide toate fisierele si sterge toate obiectele return

# \* SELECT \* Procedura selectie pentru POPUP a\_pop \*

| PROCED SELECT                                   | Program atm, nantry proceeding       |
|-------------------------------------------------|--------------------------------------|
| $1-\operatorname{su}(\operatorname{Dar}()-2,1)$ | aa -parametru pentru procedum        |
| clear                                           |                                      |
| do case                                         |                                      |
| <b>case bar()=</b> 4 .or. bar()=5               |                                      |
| do pad with r                                   | && -adaugari inregistrari            |
| case r \$ '456'                                 | && -corespunde liniilor 6,7si 8      |
| do pims with r                                  | && -interogare, modificare, stergere |
| case bar()=9                                    | && -iesire din meniul popup          |
| deactiv popup                                   | && -stergere meniu popup de pe ecran |
| return                                          | && -revenire in meniul superior      |
| endcase                                         |                                      |
| clear                                           |                                      |
| RETURN                                          | && -revenire in popup                |

# 9.4. Meniuri Windows

Meniurile Windows îmbină conceptul de menu bară și popup cu caracteristicile programării pe obiecte utilizată în interfețele grafice. Pentru proiectarea unui meniu vom folosi Designer-ul de meniu care se activează din;

- Navigator grupa Forms și Untitled Menu-Designer
- Bara de meniu principal File/New/Menu
- Speed Bar şi Menu
- Fereastra Command CREATE MENU

Se va deschide o fereastră de proiectare **Untitled Menu-Designer** și paleta de proprietăți. Se pot plasa mai multe meniuri fiecare având un nume și mai multe bare de comanda. Fiecărei bare de comandă i se va atașa printr-un eveniment o procedură.

Se vor prezenta printr-un exemplu fazele de definire a meniurilor:

- 1. Apare in fereastră primul meniu și se scrie FILE numele meniului
- 2. Se tastează **săgeată verticală** și apare prima bara unde scriem **&Insert**, apoi următoarele bare unde scriem **&List și &Close.** Unde semnul & indică caracterul de selecție rapidă și va fi subliniat în meniul afișat.
- 3. Se dă click pe File și **Tab** pentru a **trece la următorul meniu**. Se selectează din bara de meniu **Menu și Insert Edit** și se vor insera automat comenzile de editare Windows **Undo, Cut, Copy, Paste** cu numele de meniu **Edit**.
- 4. Se dă Tab (nou meniu) și se selectează din Menu Insert Windows, care ne va permite în timpul rulării afișarea ferestrelor deschise pentru a le selecta ( ca și Windows din meniul principal dBase)
- 5. Se dă Tab și se completează meniul & Record cu barele & Next, & Prev și & Disp.
- 6. Se selectează pe rând câte **o bară** din meniurile definite (exceptând Edit și Windows) și cu paleta de proprietăți Events **i se va asocia câte o procedură**.
- 7. La închiderea ferestrei Menu Designer se va da meniului proiectat un nume, care va avea ex: **Meniu1.mnu** și după compilare se plasează în grupul Forms.
- 8. Meniul proiectat se asociază unui Form în proprietatea MenuFile din Inspector.
- 9. La lansarea Form-ului pe care se plasează meniul se va afișa meniul în locul barei principale de meniu ( nu pe Form).
- 10. Selectând un meniu se vor afișa barele componente care pot fi selectate cu click de mouse pentru a activa procedurile asociate.

Se observă că bara Insert din meniul File are numele **Form.Root.File.Insert**. Fiecare bară este tratată ca un obiect și are propriile proprietăți. Evenimentul unic asociat este **OnClick**, iar metoda este una singură **Release()**.

Fiecărui element de meniu (bară) i se poate asocia un **ShortCut** de tipul CTR+I.. Barele unui meniu pot fi grupate printr-o bară separator, dacă bara respectivă are proprietatea **Separator = .T**.

| 📱 Untitled - Inspector      |           | T Untitled        | - Menu De      | esigner |
|-----------------------------|-----------|-------------------|----------------|---------|
| form.root.file.menu23       | <b>~</b>  | File <u>E</u> dit | <u>W</u> indow | Record  |
| + Access Properties         |           | <u>I</u> nsert    | Ctrl+l         |         |
| Checked                     | .F.       | List              |                |         |
| + Help Properties           |           |                   |                |         |
| - Identification Properties |           |                   |                |         |
| ClassName                   | MENU      | &Close            |                |         |
| • ld                        | -1        |                   | ·              |         |
| Name                        | CLOSE     |                   |                |         |
| Parent                      | Object    |                   |                |         |
| Separator                   | .F.       |                   |                |         |
| Shortcut                    |           |                   |                |         |
| Text                        | &Close    |                   |                |         |
| Properties (Events /        | Methods / |                   |                |         |

Se deschide cu Designer un Form cu titlul Evidenta studenți și numele **Pmenu1** la care se atașează prin proprietatea **MenuFile** meniul proiectat anterior Meniu1.mnu.

| 📕 Untitled - Inspecto                   | r <u>- D</u>      | x |          | Evi      | dei | nta | a st | ud | len | ti  |     |    |    |   |    |   |     |     |      |     |    |   |    |    | - |    | 12 | ×  |
|-----------------------------------------|-------------------|---|----------|----------|-----|-----|------|----|-----|-----|-----|----|----|---|----|---|-----|-----|------|-----|----|---|----|----|---|----|----|----|
| form                                    |                   | • |          |          | ,5  | Lu  | 10   | L  | 15  | il. | .20 | μ. | 25 | 1 | 30 | 1 | .35 | il. | . 4( | 21. | .4 | 5 | цŗ | 50 | ! | 55 |    | ۶Ø |
| • hWnd                                  | 790               |   |          | + .      |     |     |      |    | •   |     |     |    |    |   |    | • |     |     |      |     |    | • |    |    |   |    |    |    |
| • MenuFile                              | MENIU1.MNU        |   |          | + .      |     |     |      |    | •   |     |     |    |    |   |    | • |     |     |      |     |    | • |    |    |   |    |    |    |
| <ul> <li>NextObj</li> </ul>             | .F.               |   |          | + .      |     |     |      |    | •   |     |     |    |    |   |    | • |     |     |      |     |    | • |    |    |   |    |    |    |
| <ul> <li>PopupMenu</li> </ul>           | .F.               |   | _ ·      |          |     |     |      |    |     |     |     |    |    |   |    |   |     |     |      |     |    |   |    |    |   |    |    |    |
| <ul> <li>Position Properties</li> </ul> |                   |   | <u> </u> | 4.       |     |     |      |    |     |     |     |    |    |   |    |   |     |     |      |     |    |   |    |    |   |    |    |    |
| <ul> <li>Height</li> </ul>              | 12.88             |   |          | 4.       |     |     |      |    |     |     |     |    |    |   |    |   |     |     |      |     |    |   |    |    |   |    |    |    |
| • Left                                  | 53.50             |   |          | 4.       |     |     |      |    |     |     |     |    |    |   |    |   |     |     |      |     |    |   |    |    |   |    |    |    |
| • Top                                   | 0.00              |   |          | <u> </u> |     |     |      |    |     |     |     |    |    |   |    |   |     |     |      |     |    |   |    |    |   |    |    |    |
| • Width                                 | 60.00             |   |          |          |     |     |      |    |     |     |     |    |    |   |    |   |     |     |      |     |    |   |    |    |   |    |    |    |
| <ul> <li>RefreshAlways</li> </ul>       | .T.               |   | 10       | 1.       | Ċ   | ·   |      |    |     | ·   | Ċ   | ·  |    | · | ·  |   |     | Ċ   | ·    | ·   | ·  |   |    |    | Ċ | ·  |    |    |
| • Text                                  | Evidenta studenti | • |          | ] .      | ÷   |     | ÷    |    |     |     |     |    |    | ÷ | ÷  |   |     | ÷   | ÷    | ÷   | ÷  |   |    |    | ÷ |    |    |    |
| Properties Events                       | / Methods /       | _ |          |          |     |     |      |    |     |     |     |    |    |   |    | • |     |     |      |     |    |   |    |    |   |    |    |    |

La deschiderea Formului Pmenu1.wfm se va afișa meniul care ne va permite să selectăm procedurile care execută funcțiile dorite. Se remarcă faptul că meniul nu apare pe Form ci pe bara de meniu principal.

| 24  | Visual        | dBASE               |                                                       |                       |              |
|-----|---------------|---------------------|-------------------------------------------------------|-----------------------|--------------|
| Fil | e Edit        | Window              | Record                                                |                       |              |
|     | Insert        | Ctrl+I              |                                                       |                       |              |
|     | List<br>Close | nt <u>D</u> irector |                                                       | 🛛 📰 Evidenta studenti | <u>- 0 ×</u> |
| -   |               |                     |                                                       | -                     |              |
|     | 📥 /           | All -               | Form Files (*.WFM, *.FMT, *.CFM, *.MNU, *.POI         | <u>1</u>              |              |
|     | III I         | ables               | 📰 (Untitled) 🛄 (Untitled)                             |                       |              |
|     | <b>i</b>      | Jueries             | Meniu1.mnu     Pedit.wfm     Pist2.wfm     Pmenu1.wfm |                       |              |
|     | E F           | orms                | Prel.wfm     Pstud.wfm     Pstud.wfm                  |                       |              |
|     | F             | Reports             | - La r suur.wiin                                      |                       |              |

Dacă selectăm List se va afișa conținutul fișierului Stud (Browse) Câmpul memo CV poate fi afișat și modificat prin DblClick care va deschide o fereastră Editor.

Cu Insert se adaugă înregistrări noi (Append).

Din meniul Record selectând barele

Next trece la înregistrarea următoare (Skip)

Prev revine la înregistrarea precedentă( Skip -1)

Disp afișează și permite editarea înregistrării curente (Edit)

| 🌔 Nav | vigator |                   |              | 📕 🔚 Evidenta | studenti |     |         |    | _ 🗆 |
|-------|---------|-------------------|--------------|--------------|----------|-----|---------|----|-----|
| III 5 | TUD - T | able Records      |              |              |          |     |         |    |     |
| Rec   | CODS    | NUME              | ADRESA       | DATA_N       | BURSA    | CAS | NRM     | CV |     |
| 1     | ac422   | Dumitrescu Petre  | Timisoara,23 | 12/01/1978   | 508.00   | N   | ar1     | A  |     |
| 2     | ac431   | lonescu ovidiu    | Timisoara    | 09/23/1988   | 300.00   | N   | tm1     | D  |     |
| 3     | et312   | Popa Vasile       | Timisoara    | 08/05/1976   | 200.00   | N   | tm3     | D  |     |
| 4     | cc234   | Popescu Aurelian  | Oradea       | 02/15/1989   | 140.00   | N   | tm2     | D  |     |
| 5     | ac434   | Ionas Valentin Gh | Timisoara,23 | 05/29/1988   |          | N   | tm5     | A  |     |
| 7     | ac123   | Cosma Liviu       | Tr.Severin   | 11/02/1985   | 230.00   | N   | ar2     | A  |     |
| 8     | ac512   | Alexandru Dan     | Hunedoara    | 07/05/1983   | 154.00   | N   | ar3     | D  |     |
| 10    | et234   | Vacaru Cornel     | Brasov       | 02/17/1950   | •        | N   |         | D  |     |
| 11    | ms342   | Furdui Ion        | Beius        | 05/23/1985   | 100.00   | N   |         | D  |     |
| 12    | ct339   | BALAN GHEORGHE    | Sacalaz      | 05/23/1980   | 85.00    | N   |         | D  |     |
| 13    | Ac453   | Albinaru Grigore  | Baia Mare    | 02/12/1957   | 200.00   | N   | mm23asc | A  | -   |

# 9.6. Definire și utilizare obiecte multimedia

In Visual dBase se pot păstra în câmpurile unor fișiere obiecte multimedia ca imagini, sunete sau obiecte de tip OLE. Pentru aceasta se folosesc câmpurile de tip BIN și OLE care fac referință la fișierul care conține obiectul.

#### 9.6.1. Imagini și sunete

Imaginile se păstrează în fișiere speciale .JPG, .GIF, .BMP, iar sunetele în fișiere Wav. În fișier imaginile și sunetele se pot păstra în fișier în **câmpuri de tip BIN**. La crearea unei înregistrări câmpurile BIN sunt goale. Ele trebuie să facă referință la fișierele care conțin efectiv pozele sau sunetele.

Se consideră fișierul de studenți la care prin comanda Modi Struc vom adăuga:

- câmpul BIN **Poza** ce va conține poza studentului
- câmpul OLE Car ce va conține o caricatură executată în PaintBrash

Adăugarea unei poze se face prin:

- Se deschide fișierul și se dă Browse.
- Se eelectează câmpul BIN Poza pentru un student cu DblClick sau F9
- Apare fereastra Empty Binary Field în care se selectează Image Viewer și OK.
- Va apare fereastra Image Viewer în care se introduce imaginea selectată cu **FILE/Insert From File** și se caută imaginea din orice director și OK.
- Inchizând fereastra, poza rămâne atașată câmpului și se afișează cu DblCick.

La fel se procedează și la schimbarea unei poze.

|        |              |              |                 |          | _           | П×       |
|--------|--------------|--------------|-----------------|----------|-------------|----------|
| BURSA  | CAS          | NRM          | CV              | POZA     | CAR         | <b>≜</b> |
| 508.00 | N            | ar1          | A               | 0000     |             |          |
| 300.0  | KI           | L 1          |                 | 0000     |             |          |
| 200.(  | mpty         | Binary Field |                 |          | <u> </u>    |          |
| 140.0  |              |              |                 |          |             |          |
|        |              |              | _               |          |             |          |
| 230.0  |              | Image Viewer | ○ <u>S</u> ound | l Player |             |          |
| 154.0  |              |              |                 |          |             |          |
| 104.0  |              | OK           | Sec. 1          | 1 .      |             |          |
|        | $\checkmark$ | UK           | 👗 Cancel        |          | <u>teip</u> |          |
| 100.0  |              |              |                 |          |             |          |

| New Yorking American American Am<br>American American American American American American American American American American American American Ame |           |                       |              |            |            |
|----------------------------------------------------------------------------------------------------|-----------|-----------------------|--------------|------------|------------|
| File Edit Properties Window Help                                                                                                    |           |                       |              |            |            |
| New                                                                                                    | •         | 1                     |              |            | <b>(</b>   |
| Open                                                                                                    | Ctrl+O    |                       | 2.0          | bacacaa    |            |
| Insert from File                                                                                                    |           |                       |              | unnanu<br> |            |
| Close                                                                                                    | Ctrl+F4   | CV                    | POZA         | CAR        |            |
| Print                                                                                                    | Ctrl+P    | A                     |              |            | <u></u>  F |
| Printer Setup                                                                                                    |           | 🔜 STUD->P             | DZA - Imalje | Vi 💶 🔲     | × I        |
| Set Database                                                                                                    |           | 6.35                  |              |            |            |
| Exit                                                                                                    |           |                       | C            |            |            |
| 1 \WINDOWS\COFFEE BEAN.BMP                                                                                                    |           |                       |              |            |            |
| 2 VISUALDB\SAMPLES\EXEMPLE\STUD.DBF                                                                                                    |           |                       | 2            |            |            |
| 3 VISUALDB\SAMPLES\EXEMPLE\PMENU1.WFf                                                                                                    | Sec. Sec. | and the second second |              |            |            |
| 4 VISUALDB\SAMPLES\EXEMPLE\MENIU1.MNL                                                                                                    | J         |                       |              |            |            |
| 5 \VISUALDB\SAMPLES\EXEMPLE\PEDIT.WFM                                                                                                    |           | And the second        |              |            |            |

Pentru adăugare fișier de sunet la un câmp BIN

- se selectează Sound Player și OK
- va apare Stop și Play.
- se selectează fișierul de sunet (.wav) cu:

FILE/ Insert From File se căută un fișier în directoarele disponibile și OK.

Se observă că am introdus sunete în câmpul poza, fiindcă în ambele cazuri tipul câmpului este BIN. Acestui câmp i se asociază un fișier care poate fi de imagini sau sunete.Redarea sunetului atașat câmpului se face prin DblClick pe câmp și PLAY.

| ADRESA       | DATA_N         | BURSA  | CAS | NRM           | CV          | POZA   | CAR           |    |
|--------------|----------------|--------|-----|---------------|-------------|--------|---------------|----|
| Timisoara,23 | 12/01/1978     | 508.00 | N   | ar1           | Aì          |        |               |    |
| Timisoara    | 09/23/1988     | 300.00 | N   | tm1           | Ľ           | L 1    |               |    |
| Timisoara    | 08/05/1976     | 21 🗖 🤉 | TUD | - >POZA - Sou | ind Player  |        |               | 1  |
| Oradea       | 02/15/1989     | 1.     |     | JULIA DOL     | and ruyer   |        |               |    |
| Timisoara,23 | 05/29/1988     |        |     |               |             |        |               |    |
| Tr.Severin   | 11/02/1985     | 2:     |     | Sto           | p 🔳 🗌       | Play 🕨 |               |    |
| Hunedoara    | 07/05/1002     | -11    |     |               |             |        | <b>1</b>      |    |
| Brasov       | Choose Sound   |        |     |               |             |        |               | ×  |
| Beius        | Eile Name:     |        |     | Director      | u.          |        |               | ٦. |
| Sacalaz OK   |                |        |     |               |             |        |               |    |
| Baia Mare    |                |        |     | 0. (9911)     | uows (media |        |               | 1  |
|              | 🗍 🎵 chimes.wav | /      |     | 🔺 🗁 a \       |             |        | 👗 Lancel      |    |
|              | Chord.wav      |        |     | 🗌 🗁 W         | /INDOWS     |        | <b>2</b> U.F. | 1  |
|              | n ding.wav     |        |     | - T   🗁 M     | 1EDIA       |        | <u> </u>      |    |

# 9.6.2. Câmpuri OLE

Câmpurile de tip OLE referă obiecte care nu sunt recunoscute direct de Windows. Ele sun create de **constructori** care permit și prelucrarea sau dezvoltarea lor.

Acestea pot fi documente Word, pagini de calcul Excel, pagini HTML, imagini realizate cu Adobe foto, CorelDraw sau PaintBrush. Dacă se dă DblClick pe un asemenea câmp se activează constructorul (Word, Excel, Internet Explorer,..) care primește adresa obiectului care va fi deschis și eventual dezvoltat și prelucrat. Se poate atașa astfel un CV redactat în Word care oricând poate fi afișat dar și modificat.

Ataşarea acestor obiecte la câmpurile OLE se face astfel.

- Se dă Dblclick pe câmpul OLE ce trebuie inițializat sau modificat.
- Apare fereastra OLE Viewer
- Se selectează constructorul cu EDIT/Insert OLE (în cazul nostru PaintBrush)
- Se creează sau se modifică obiectul
- La închiderea obiectului se va memora legătura în câmpul OLE din fișier.

La modificarea unui obiect OLE:

- se dă DblClick pe câmpul OLE ce conține obiectul
- obiectul va fi afişat într-o fereastră
- se dă DblClick pe fereastra ce conține obiectul și se va activa programul constructor (PaintBrush în exemplul nostru)
- se modifică obiectul și se închide programul constructor memorând în câmp legătura spre noul obiect modificat

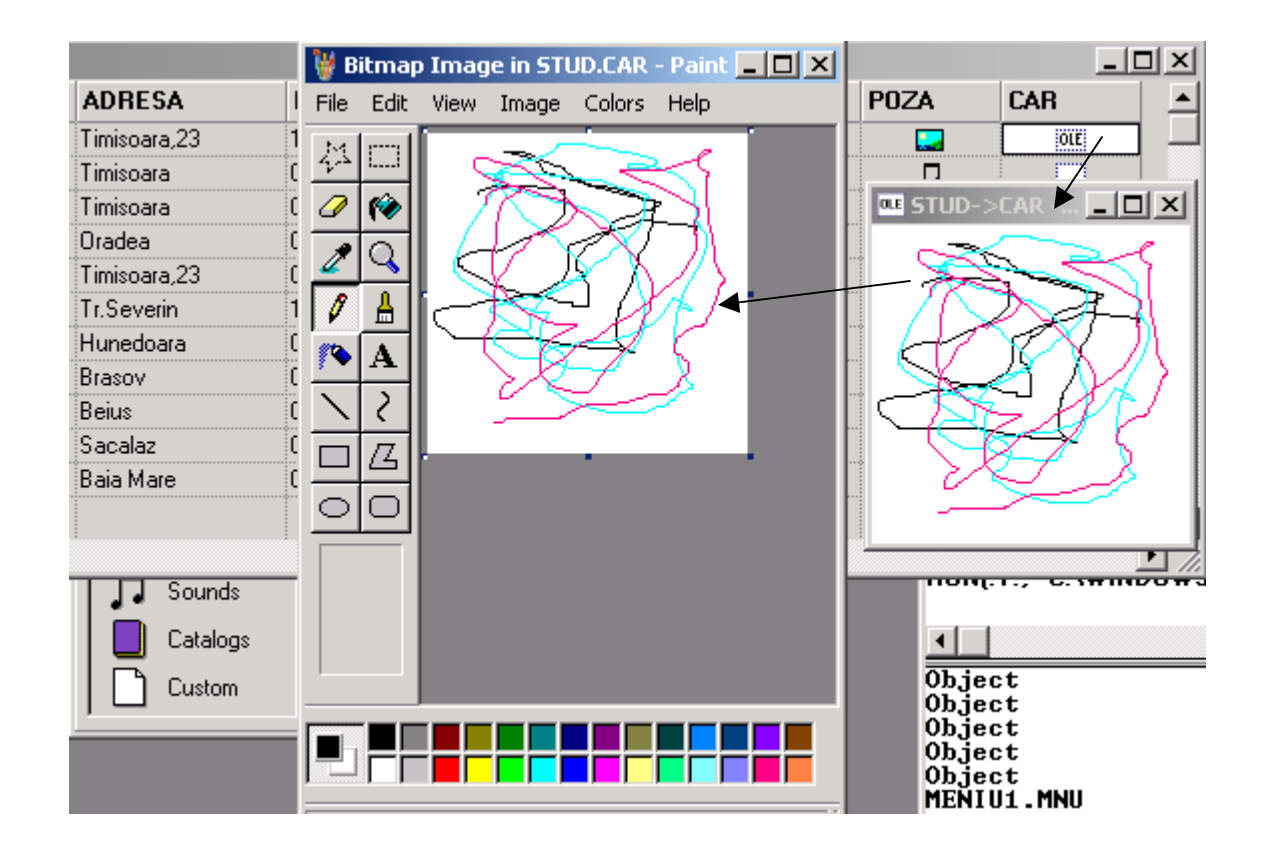

#### 9.6.3. Afișarea imaginilor și redarea sunetelor prin program

Afişarea imaginilor prin program se face folosind comanda:

| RESTORE IMAGE FROM fisier.bmp | dacă se specifică direct fișierul sursă |
|-------------------------------|-----------------------------------------|
| BINARY camp                   | dacă se dă un câmp BIN din fișier       |

#### Ex:

# **RESTORE IMAGE FROM BINARY poza RESTORE IMAGE FROM C:\VISUALDB\SAMPLES\AIRBRLN2**

Un câmp BIN ce conține o poză poate fi atașat unui obiect Windows IMAGE, care poate fi considerat un container pentru poză, fiindcă aceasta se va afișa la dimensiunile cerute.

#### DEFI IMAGE foto1 OF F1 AT 2,2 PROP width 20, height 10,; DataSource 'BINARY Poza' FILE fisier.bmp

Redarea sunetelor prin program se realizează prin comanda:PLAY SOUNDBINARY camp\_sunet<br/>FILENAME fisier.wavpentru sunet atașat la un câmp BIN<br/>pentru un sunet dintr-un fișier.wav

# Ex: PLAY SOUND BINARY sunet PLAY SOUND FILENAME c:\visualdb\samples\welcome.wav

Completarea dinamică în program a unui câmp BIN se face prin comanda REPLACE:

#### **REPLACE BINARY poza FROM fisier.bmp REPLACE BINARY sunet FROM fisier.wav**

Copierea unei poze sau sunet dintr-un câmp într-un fișier se face prin:

## COPY BINARY poza TO fisier.bmp COPY BINARY sunet TO fisier.wav

## 9.6.4. Afişare poze din câmp BIN

Pentru programul de meniuri Pmenul proiectat anterior vom plasa pe FORM un obiect IMAGE. O sa-i ataşăm un câmp poza din fișierul STUD pe evenimentul OnClick pe obiectul Image.

| PMENU1 - Inspector                                                               | 🗮 PMENU1 - Form Designer               | _ 🗆 🗙        |
|----------------------------------------------------------------------------------|----------------------------------------|--------------|
| form.image1                                                                      |                                        | . 50  55  60 |
| • OnDesignOpen                                                                   | <b> </b>                               |              |
| OnLeftDblClick                                                                   |                                        |              |
| OnLeftMouseDown                                                                  |                                        |              |
| OnLeftMouseUp     PMENU1FORM::IM                                                 | <b>F</b>                               |              |
| OnMiddleDblClick                                                                 |                                        |              |
| OnMiddleMouseDown                                                                | •••••••••••••••••••••••••••••••••••••• |              |
| OnMiddleMouseUp                                                                  |                                        |              |
| OnMouseMove                                                                      |                                        |              |
| • OnOpen                                                                         | 10-                                    |              |
| OnRightDblClick                                                                  | └──_                                   |              |
| • OnRightMouseDown                                                               | <b> _ _ _ _ _ _ _ _ </b>               |              |
| Properties Events (Methods /                                                     |                                        |              |
| IMAGE I_UnLettMouseUp                                                            | seUp                                   |              |
| Procedure IMAGE1_OnLeftMouseUp(fl<br>Form.Image1.Datasource='Binary po<br>return | ags, col, row)<br>za'                  |              |

La deplasarea în fișier prin meniu (Next, Prev) sau cu Browse se va afișa poza studentului din înregistrarea curentă. În acest fel este posibil să se selecteze o înregistrare din fișier pe baza pozei persoanei, pentru a afișa datele personale.

| 🙀 Visual dBASE   |                      |   |
|------------------|----------------------|---|
| File Edit Window | Record               | _ |
| 🚸 Navigator      | Next<br>Prev<br>Disp |   |
| 🗮 Evidenta stude | enti                 |   |
|                  |                      |   |